# **FortiClient VPN**

# dla pracowników Akademii Pomorskiej w Słupsku

| Spis treści:                          |   |
|---------------------------------------|---|
| Instalacja FortiClient VPN            | 2 |
| Pierwsze uruchamianie FortiClient VPN | 4 |
| Uruchamianie FortiClient VPN          | 7 |

## Instalacja FortiClient VPN

- 1. Ściągamy FortiClient VPN.
  - FortiClient VPN x64 (64-bit):

https://drive.google.com/file/d/17BFtVRt-vaF3cVTWBcYg4tX9cT5sB1Cn/view

- FortiClient VPN x86 (32-bit):

https://drive.google.com/file/d/1dZY\_XuSv-189rnn5bWp8D5f\_-sNziaqM/view

2. Uruchamiamy pobrany instalator i postępujemy zgodnie z obrazkami.

|     | Kontrola konta użytkownika                                                                                                    |                                                  | $\times$ |
|-----|----------------------------------------------------------------------------------------------------|--------------------------------------------------|----------|
|     | Czy chcesz zezwolić tej<br>wprowadzenie zmian n                                                                                | aplikacji na<br>a tym urządzeniu?                |          |
|     | FortiClient Installer                                                                                                    | t Technologies (Canada) Inc                      |          |
|     | Pochodzenie pliku: Dysk twardy v<br>Pokaż więcej szczegółów                                                                    | v tym komputerze                                 |          |
|     | Tak                                                                                                    | Nie                                              |          |
| اه. | EastiClient VDN Setun                                                                                                    |                                                  |          |
| 10  | g Fondenent vi Noetup                                                                                                    |                                                  | ~        |
| 10  | Welcome to the FortiClient                                                                                                    | VPN Setup Wizard                                 | ^        |
| 10  | Welcome to the FortiClient<br>The Setup Wizard will install FortiClient VPN on<br>continue or Cancel to exit the Setup Wizard. | VPN Setup Wizard                                 | ~        |
| 10  | Welcome to the FortiClient<br>The Setup Wizard will install FortiClient VPN on<br>continue or Cancel to exit the Setup Wizard. | VPN Setup Wizard                                 | ^        |
| 10  | Welcome to the FortiClient<br>The Setup Wizard will install FortiClient VPN on<br>continue or Cancel to exit the Setup Wizard. | VPN Setup Wizard<br>your computer. Click Next to |          |
| 10  | Welcome to the FortiClient The Setup Wizard will install FortiClient VPN on continue or Cancel to exit the Setup Wizard.       | VPN Setup Wizard<br>your computer. Click Next to |          |

|                                                                                                   |                              | —                          |      | ×       |
|---------------------------------------------------------------------------------------------------|------------------------------|----------------------------|------|---------|
| Destination Folder<br>Click Next to install to the default folder of                              | or click Change              | to choose another.         |      |         |
| Install FortiClient VPN to:                                                                       |                              |                            |      |         |
| C:\Program Files\Fortinet\FortiClient\                                                            |                              |                            |      |         |
| Change                                                                                            |                              |                            |      |         |
|                                                                                                   |                              |                            |      |         |
|                                                                                                   |                              |                            |      |         |
|                                                                                                   |                              |                            |      |         |
|                                                                                                   |                              |                            |      |         |
|                                                                                                   | Back                         | Next                       | Cano | el      |
| 🛃 FortiClient VPN Setup                                                                           |                              | _                          |      | ×       |
|                                                                                                   |                              |                            |      |         |
| Ready to Install Forticlient VPN                                                                  |                              |                            |      |         |
|                                                                                                   |                              |                            |      |         |
| Click Install to begin the installation. Click<br>installation settings. Click Cancel to exit the | Back to review<br>he wizard. | or change any of y         | /our |         |
|                                                                                                   |                              |                            |      |         |
|                                                                                                   |                              |                            |      |         |
|                                                                                                   |                              |                            |      |         |
|                                                                                                   |                              |                            |      |         |
|                                                                                                   |                              |                            |      |         |
|                                                                                                   |                              |                            |      |         |
|                                                                                                   |                              |                            |      |         |
|                                                                                                   | Back                         | Install                    | Cano | el      |
| 🛃 FortiClient VPN Setup                                                                           | Back                         | Install                    | Canc | el 🛛    |
| 授 FortiClient VPN Setup                                                                           | Back                         | Install                    | Canc | el X    |
| FortiClient VPN Setup Completed the FortiClien                                                    | t VPN Se                     | Install<br>–               | Canc | el<br>X |
| FortiClient VPN Setup                                                                             | t VPN Se                     | Install<br>–<br>tup Wizard | Canc | el 🛛    |
| FortiClient VPN Setup<br>Completed the FortiClien<br>Click the Finish button to exit the Setup Wi | t VPN Se                     | Install<br>–               | Canc | el X    |
| FortiClient VPN Setup<br>Completed the FortiClien<br>Click the Finish button to exit the Setup Wi | t VPN Se                     | Install<br>–               | Canc | el 🛛    |
| FortiClient VPN Setup<br>Completed the FortiClien<br>Click the Finish button to exit the Setup Wi | t VPN Se                     | Install<br>                | Canc | el X    |
| FortiClient VPN Setup<br>Completed the FortiClien<br>Click the Finish button to exit the Setup Wi | t VPN Se                     | Install<br>                |      | el X    |
| FortiClient VPN Setup<br>Completed the FortiClien<br>Click the Finish button to exit the Setup Wi | t VPN Se                     | Install<br>                |      | el X    |
| FortiClient VPN Setup<br>Completed the FortiClien<br>Click the Finish button to exit the Setup Wi | t VPN Se                     | Install<br>                |      | el X    |
| FortiClient VPN Setup Completed the FortiClien Click the Finish button to exit the Setup Wi       | t VPN Se                     | Install<br>                |      | ×       |

3. FortiClient VPN został już zainstalowany.

### Pierwsze uruchamianie FortiClient VPN

1. Ikona FortiClient VPN informująca o statusie połączenia znajduje się w pasku zadań. Klikamy dwukrotnie lewym przyciskiem myszy na ikonę FortiClient VPN.

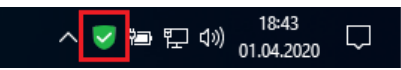

2. Zaznaczamy opcję tak jak na obrazku poniżej i klikamy "I accept".

| FortiClient The Security Fabric Agent File Help                                                                                                    |   | - |   |   | × |
|----------------------------------------------------------------------------------------------------|---|---|---|---|---|
| FortiClient VPN                                                                                                    | * | ٠ | ! | i |   |
| Welcome to FortiClient VPN!                                                                                                    |   |   |   |   |   |
| This is a free version of ForthClient VPN software with limited feature support.<br>Please upgrade to the licensed version for advanced features and technical<br>support.                                         |   |   |   |   |   |
| <ul> <li>I acknowledge that this free software does not come with any product<br/>support. I will not contact Fortinet technical support for any issues<br/>experienced while using this free software.</li> </ul> |   |   |   |   |   |
|                                                                                                    |   |   |   |   |   |

3. Klikamy "Configure VPN".

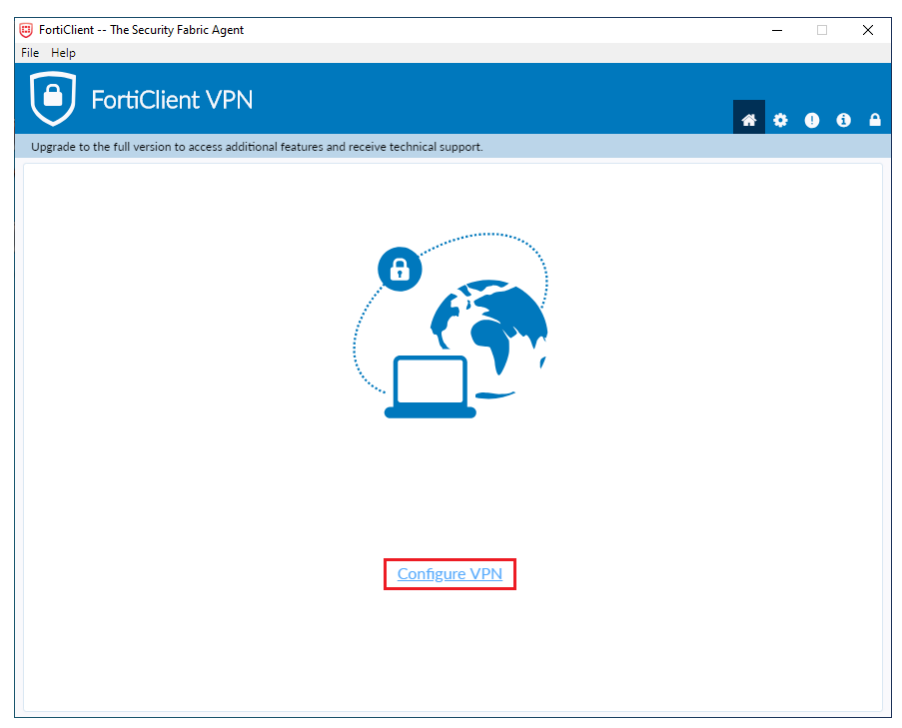

4. Wypełniamy pola jak w obrazku poniżej. W polu "Username" wpisujemy własny numer NIU, następnie klikamy "Save".

| FortiClient The Security Fabric Agent                     |                                                                      | -   | □ X |
|-----------------------------------------------------------|----------------------------------------------------------------------|-----|-----|
| File Help                                                 |                                                                      |     |     |
| FortiClient VPN                                           |                                                                      | # 0 | 00  |
| Upgrade to the full version to access additional features | s and receive technical support.                                     |     |     |
| New VPN Con                                               | nection                                                              |     |     |
| VPN                                                       | SSL-VPN IPsec VPN                                                    |     |     |
| Connection Name<br>Description                            | APSL                                                                 |     |     |
| Remote Gateway                                            | fortigate.apsl.edu.pl x<br>✦Add Remote Gateway<br>Customize port 443 |     |     |
| Client Certificate                                        | None T                                                               |     |     |
| Authentication                                            | Prompt on login     Save login                                       |     |     |
| Username                                                  | NIU                                                                  |     |     |
|                                                           | Do not Warn Invalid Server Certificate                               |     |     |
|                                                           | Cancel Save                                                          |     |     |
|                                                           |                                                                      |     |     |
|                                                           |                                                                      |     |     |
|                                                           |                                                                      |     |     |
|                                                           |                                                                      |     |     |
|                                                           |                                                                      |     |     |
|                                                           |                                                                      |     |     |

5. Wpisujemy swoje hasło do FortiClient VPN i klikamy "Connect".

| FortiClient The Security Fabric Agent                            |                          |   | – 🗆 X   |
|------------------------------------------------------------------|--------------------------|---|---------|
| File Help                                                        |                          |   |         |
| FortiClient VPN                                                  | ceive technical support. | * | * 0 0 4 |
| opgrade to the full version to access additional reatures and re | cerve teeninger support. |   |         |
|                                                                  |                          |   |         |
| VPN Name                                                         | APSL v                   | = |         |
| Username                                                         | NIU                      |   |         |
| Password                                                         | HASŁO                    |   |         |
|                                                                  | Connect                  |   |         |

6. Obrazek poniżej przedstawia pomyślne połączenie się VPN. Następnie można zamknąć okno.

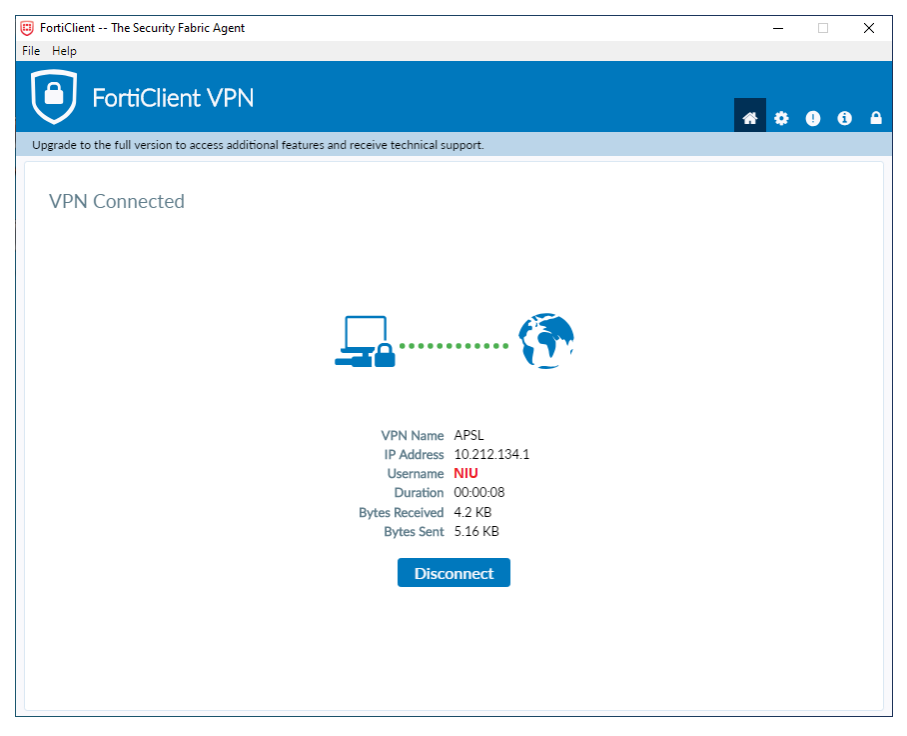

7. Ikona programu FortiClient VPN z żółtą kłódką oznacza połączenie z VPN.

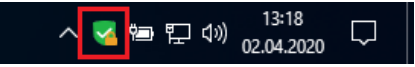

#### Uruchamianie FortiClient VPN

1. Ikona FortiClient VPN informująca o statusie połączenia znajduje się w pasku zadań. Klikamy dwukrotnie lewym przyciskiem myszy na ikonę FortiClient VPN.

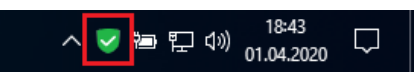

2. Wpisujemy swoje hasło do FortiClient VPN i klikamy "Connect". Opcjonalnie możemy zaznaczyć opcję "Save Password", spowoduje to zapisanie hasła w programie.

| 🔋 FortiClient The Security Fabric Agent – 🗆 X                      |                         |  |  |
|--------------------------------------------------------------------|-------------------------|--|--|
| File Help                                                          |                         |  |  |
| FortiClient VPN                                                    | <b>* 0 0 </b>           |  |  |
| Upgrade to the full version to access additional features and rece | ive technical support.  |  |  |
| VPN Name<br>Username                                               | APSL T                  |  |  |
| Password                                                           | HASŁO                   |  |  |
|                                                                    | Save Password Always Up |  |  |

3. Obrazek poniżej przedstawia pomyślne połączenie się VPN. Następnie można zamknąć okno.

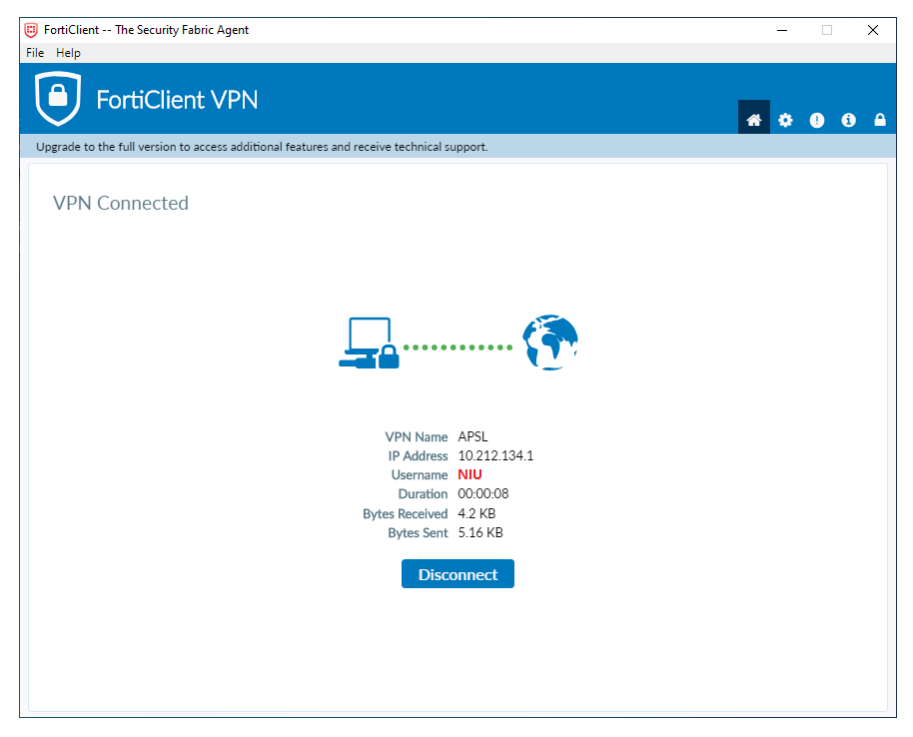

4. Ikona programu FortiClient VPN z żółtą kłódką oznacza połączenie z VPN.

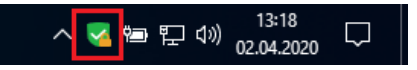